### SUPSI

# Collegamento dischi di rete - DACD

Windows 10/11 Guida per: studenti.

#### Introduzione

In questa guida sarà illustrato come accedere ai dischi di rete Personale, Didattica e Temporary.

#### Prerequisiti

- PC collegato in rete SUPSI o VPN SUPSI.
- Possesso di un account Windows SUPSI.

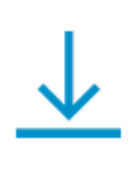

Percorsi di rete: \\supsi.ch\DACD\Home\nome.cognome (inserire il proprio) \\supsi.ch\DACD\Didattica \\supsi.ch\DACD\Temporary

<u>i</u>

## SUPSI

#### Primo passo

1. Aprire l'esplora risorse,

-

andare sotto la voce **Questo PC** e premere il tasto destro.

| Questo PC                                                                                                    | × +                                                                          |     | -                  | ٥ | ×  |
|----------------------------------------------------------------------------------------------------|------------------------------------------------------------------------------|-----|--------------------|---|----|
| Nuovo ~                                                                                                    | λ Φ 🛅 🖄 🖄 🕅 № Ordina ~ 8= Visualizza ~ ····                                  |     |                    |   |    |
| $\leftrightarrow \rightarrow \sim \uparrow$                                                                                                    | ↑ 📮 > Questo PC >                                                            | C C | Cerca in Questo PC |   | Q  |
| Home                                                                                                    | V Dispositivi e unità     Disco locale (C:)     196 G8 disponibili su 237 G8 |     |                    |   |    |
| <ul> <li>Desktop</li> <li>Download</li> <li>Documenti</li> <li>Immagini</li> <li>Musica</li> <li>Video</li> <li>OneDrive</li> <li>Questo PC</li> </ul> | Premere il tasto destro                                                      |     |                    |   |    |
| > 🤹 Rete                                                                                                    |                                                                              |     |                    |   | ≣□ |

2. premere sull'opzione Connetti unità di rete.

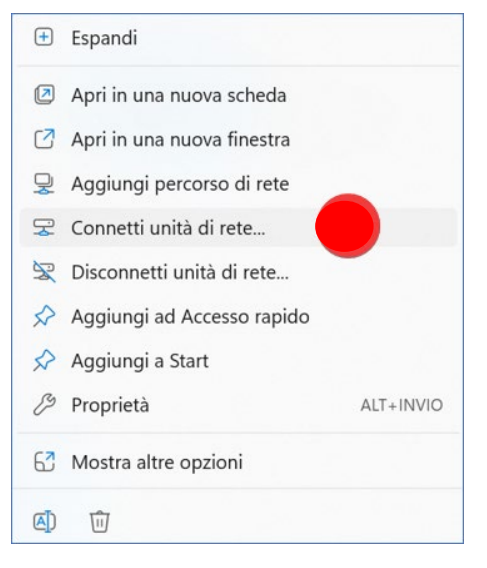

### SUPSI

### Secondo passo

- 1. Selezionare l'unità.
- 2. Inserire il percorso di rete del disco che desiderate collegare.
- 3. Spuntare la casella Riconnetti all'accesso.
- 4. Premere su fine.

| Specific    | are la cartella di rete di cui eseguire il mapping.                         |
|-------------|-----------------------------------------------------------------------------|
| Specificare | e la lettera dell'unità per la connessione e la cartella a cui connettersi: |
|             |                                                                             |
| Unitá:      | Σ                                                                           |
| Cartella:   | \\supsi.ch\Home\nome.cognome Sfoglia                                        |
|             | Esempio: \\server\condivisione                                              |
| (3)         | ✓ Riconnetti all'accesso                                                    |
|             | Connetti con credenziali diverse                                            |
|             | Connessione a un sito Web per l'archiviazione di documenti e immagini.      |
|             |                                                                             |
|             |                                                                             |

Disco Personale (unità P): \\supsi.ch\DACD\Home\nome.cognome

Disco Didattica (unità N): \\supsi.ch\DACD\Didattica

Disco Temporary (unità T): \\supsi.ch\DACD\Temporary

## SUPSI

#### Autenticazione

- 1. Inserire le credenziali del proprio account SUPSI.
- 2. Spuntare la casella memorizza credenziali.
- 3. Premere su OK.

| Sicurezza di Windows                               | ×     |  |  |  |  |  |  |
|----------------------------------------------------|-------|--|--|--|--|--|--|
| Immettere le credenziali di rete                   |       |  |  |  |  |  |  |
| Immettere le credenziali per la connessione a: sup | si.ch |  |  |  |  |  |  |
| nome.cognome@supsi.ch                              |       |  |  |  |  |  |  |
| •••••                                              |       |  |  |  |  |  |  |
| Memorizza credenziali                              |       |  |  |  |  |  |  |
| OK Annu                                            | ılla  |  |  |  |  |  |  |

Al termine della configurazione si aprirà automaticamente il disco di rete.

Se l'autenticazione dovesse fallire, il nome utente potrebbe essere richiesto anche nella forma seguente: **SUPSI\nome.cognome** 

Se si riscontrassero problemi o per altre domande contattare il servizio informatico del proprio dipartimento:

Sito Web: https://helpit.supsi.ch